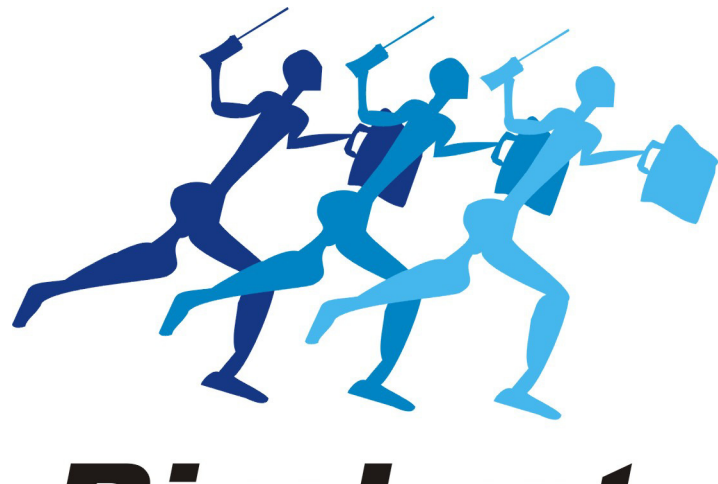

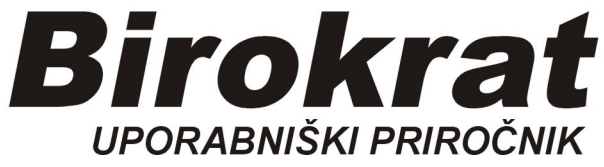

Segmentno navodilo

# Rinfuza - prepakiranje

### Kaj je RINFUZA?

#### Rinfuza je blago, nepakirano, v razsutem stanju.

<u>Primer:</u> Nabavili bomo artikel SLADKOR v velikih vrečah. Sami ga bomo prepakirali v vrečke 1 kg

Najprej v šifrant NABAVNIH artiklov vnesemo artikel **SLADKOR RINFUZA**, merska enota **kg** in obvezno šifro artikla začnemo z N (npr. N001)

#### Šifranti-Artikli-Nabavni artikli

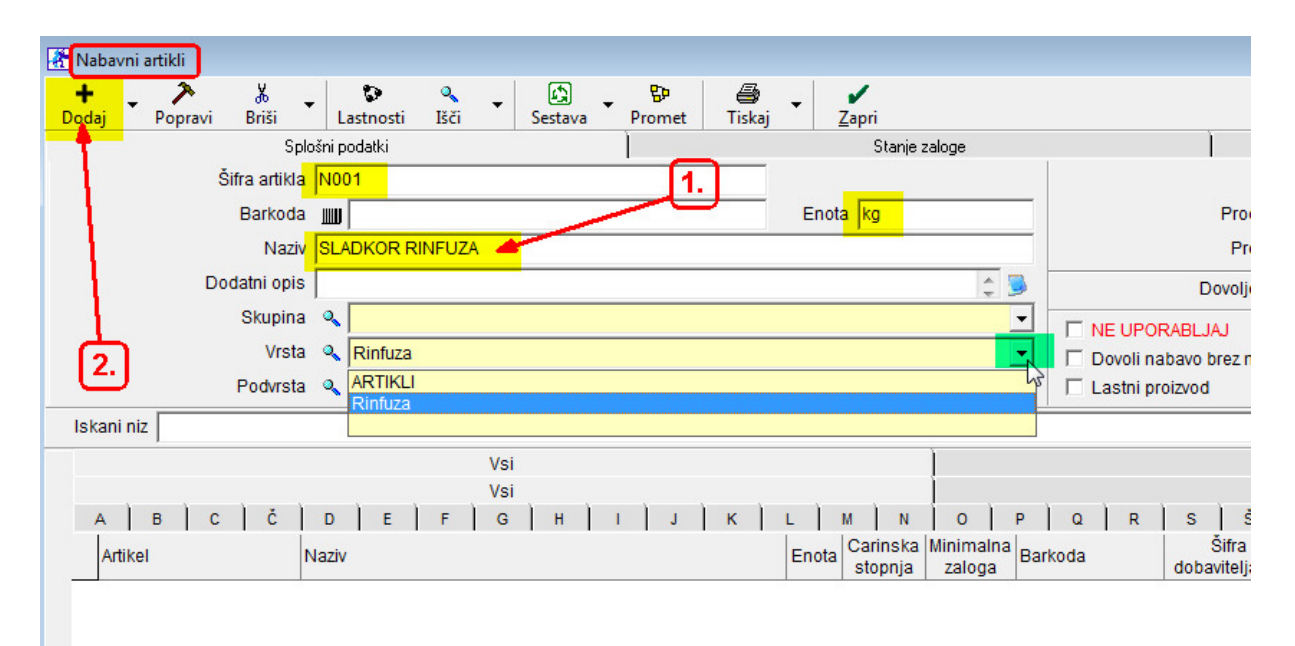

Artikel dodamo (shranimo) z gumbom + Dodaj

Pojavi se okno: Ali želiš...dodati tudi kot prodajni artikel?

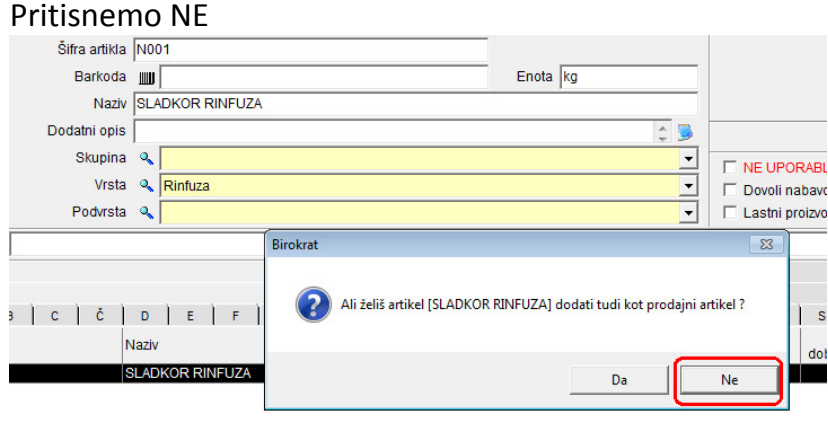

Opomba:

Prodajali bomo sladkor, ki smo ga sami prepakirali v vrečke 1 kg, Prodajali bomo vrečke v kosih (ne v kg), v nazivu artikla dodamo težo

Odpremo šifrant Prodajnih artiklov:

#### Šifranti-Artikli-Prodajni artikli

Vnesemo svojo šifro (ali pustimo prazno)

- 1. Naziv: SLADKOR 1 kg
- 2. Merska enota: kos
- 3. Pritisnemo rumeno polje Vrsta in izberemo ARTIKLI
- 4. Vnesemo ceno brez DDV (ali z DDV)

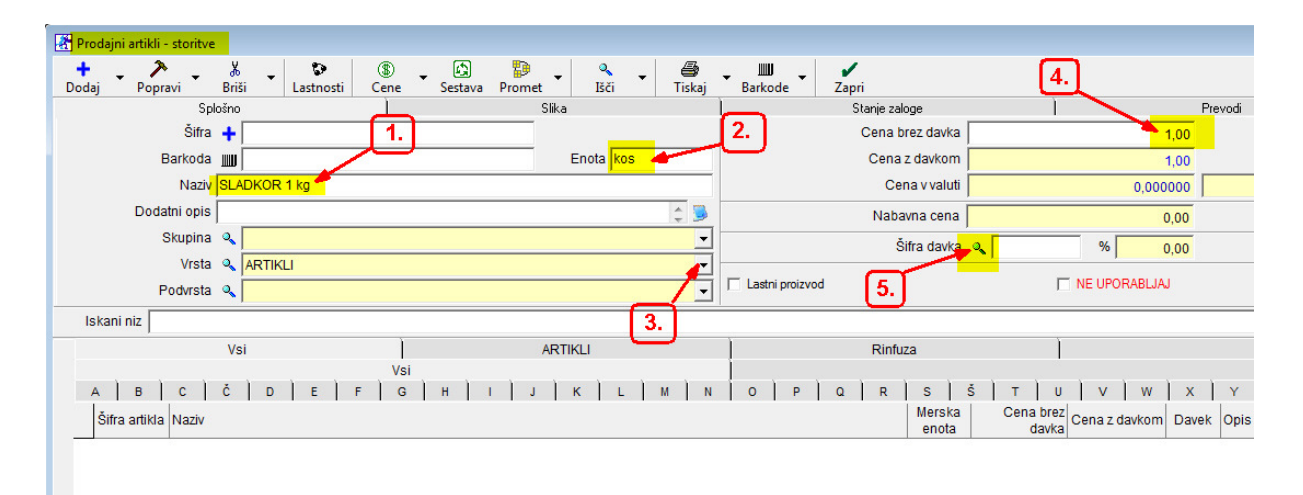

**5.** Pritisnemo lupo *Šifra davka* in izberemo pravi davek (v našem primeru živilo št **2**, to je 9,5% za vodenje zalog), ostalo davek št. 1 (22%)

| Popravi Briši Lastnosti Cene<br>Społno<br>Sista -<br>Barkoda JUJ<br>Naziv SLAKOR 1 kg<br>Dodali Popravi Briši Tiskaj Zapri<br>Dadal Popravi Briši Tiskaj Zapri<br>Daraka 2<br>Naziv DDV znižana stopnja<br>Potorsti Q<br>Vrsta Q<br>ARTIKLI<br>Podvrsta Q<br>ARTIKLI<br>Podvrsta Q<br>Interri komertar<br>Vsi<br>Strupina Q<br>Vsi Vsi<br>Vsi Vsi<br>Strupina Q<br>Vsi Vsi Vsi<br>Strupina Q<br>Vsi Vsi Vsi Vsi Vsi Vsi Vsi Vsi Vsi Vsi                                                                                                    |             |              |
|----------------------------------------------------------------------------------------------------|-------------|--------------|
| Sploino l Construction Sploino l Construction                                                                                                    |             | x            |
| Sitra     Dodaj     Popravi     Briti     Trskaj     Zapri       Barkoda     IIII     Dodaj     Popravi     Briti     Trskaj     Zapri       Naziv     SLADKOR 1 kg     Dorvanicana stopnja     Dorvanicana stopnja       Dodaj     Popravi     Briti     Trskaj     Z       Skupina     ARTIKLI     Popravi     Briti     Dirita da kali       Vrsta     ARTIKLI     Opis za dokumerle     Za blago in proizvođe za katere vodmo zabgo       Vrsta     ARTIKLI     Opis za dokumerle     Za blago in proizvođe za katere vodmo zabgo       Visi     Visi     Vista davka     Od prometa proizvođov na drobno       Visi     Visi avali     Naziv     Procent     Oznaka       Visi     Oznaka     Naziv     Procent     Sa takene vodino zabgo       1     DOV opračena stopnja     22     za blago in proizvođe za katere vodino zabgo       2     DOV aničana stopnja     22     za blago in proizvođe za katere vodino zabgo       3     1     DOV opročena stopnja     22     za blago in proizvođe za katere vodino zabgo       3     DOV opročena stopnja     22     za torkve     za torkve       4     DOV opročena stopnja     22     za torkve     za torkve       5     za torkve     0.00                                                                                                    |             | _            |
| Barkota u Cologi Poplavi briai Takag Zapin<br>Naziv SLADKOR 1 kg<br>Dodali Poplavi briai Takag Zapin<br>Naziv SLADKOR 1 kg<br>Dodali Poplavi briai Takag Zapin<br>Naziv DOV znižana stopnja<br>Procent 0.0<br>Vrsta QARTIKLI<br>Podrrsta QARTIKLI<br>Podrrsta QARTI |             |              |
| Undel al 2       Naziv (SLADKOR 1 kg       Naziv (SLADKOR 1 kg       Naziv (SLADKOR 1 kg       Naziv (SLADKOR 1 kg       Naziv (SLADKOR 1 kg       Visi       Visi       Visi       Visi       Visi       Visi       Visi       Visi       Opride al Naziv       Opride al Naziv <tr< td=""><td>_</td><td></td></tr<>                                                                                                    | _           |              |
| Nazy     SLADKOR 1 kg       Dodatni opis                                                                                                    |             |              |
| Skupina & ARTIKLI         Procent         0.0           Podrsta & ARTIKLI         Opis za dokumene         za blago in proizvode za katere vodimo zalogo           Vrsta & ARTIKLI         Opis za dokumene         za blago in proizvode za katere vodimo zalogo           Vrsta & ARTIKLI         Visi         Visi         Visi           Vsi         Visi dowka         Od prameta proizvode za katere vodimo zalogo           Visi         Visi a prometa         Visi a prometa           Donaka Naziv         Opio morei, a proizvode za katere vodimo zalogo         22 za blago in proizvode za katere vodimo zalogo           2         DOV enovna stopnja         22 za blago in proizvode za katere vodimo zalogo           4         DOV enovna stopnja         22 za taktere vodimo zalogo           5         DOV enovna stopnja         22 za toktve           6         DOV sposiden promet         0 za blago in proizvode za katere vodimo zalogo           7         Peternik placific DOV         5,5         za storke                                                                                                    | _           |              |
| Skupina Q Procent UU<br>Vrsta Q ARTIKLI<br>Podvrsta Q<br>Sta C C D E F Q<br>Via davka Q dprometa proizvode za katere vodino zalogo<br>Via davka Q dprometa proizvode va katere vodino zalogo<br>Via davka Q dprometa proizvode va katere vodino zalogo<br>Via davka Q dprometa proizvode va katere vodino zalogo<br>Via davka Q dprometa proizvode va katere vodino zalogo<br>Via davka Q dprometa proizvode va katere vodino zalogo<br>Via davka Q dprometa proizvode va katere vodino zalogo<br>Via davka Q dprometa proizvode va katere vodino zalogo<br>Via davka Q dprometa proizvode va katere vodino zalogo<br>Via davka Q dprometa proizvode va katere vodino zalogo<br>Via davka Q dprometa proizvode va katere vodino zalogo<br>Qznaka Naziv<br>Qznaka Naziv<br>Qznaka Naziv<br>Qznaka Naziv<br>Qznaka Naziv<br>P Qznaka Naziv<br>P Qznaka Naz         |             |              |
| Vista     ARTIKUI       Podrrsta     ARTIKUI       Podrrsta     Imterni komernar       Vista     Articular       Vista     Vista       Vista     Vista       Vista     Vista       Vista     Vista       Vista     Vista       Vista     Vista       Vista     Vista dovka       Od prometa proizvode za katere vodimo zalogo       Vista     Vista prometa       Vista     Oprinalia       Vista     Oprinalia       Vista     Oprinalia       Vista prometa     22       Vista prometa     22       Obviornova stoprja     22       2     DOV vista prometa       0 DV opolčen promet     0       2     DOV opolčen promet       2     DOV opolčen promet       2     DOV opolčen promet       2     DOV opolčen promet       3     natorve opolčennik kot plačnik kot Virtiko kot virtiko virtiko zdavirtiko virtiko zdavirtiko virtiko zdavirtiko virtiko zdavirtiko virtiko zdavirtiko virtiko vi                                                                                                    |             |              |
| Vrsta     ARTIKLI     upt 2 a okumere       Podvrsta     A       Voi     Račun       Vsi     Vita davka       I     C       C     D       I     DD       I     DD       Vita     Oprovida za katere vodimo zalogo       Italia     Naziv       I     DD/ origina storpia       2     Oprovida za katere vodimo zalogo       1     DD/ origina storpia       2     Oprovida za katere vodimo zalogo       1     DD/ origina storpia       2     Za blago in proizvode za katere vodimo zalogo       1     DD/ origina storpia       2     Za blago in proizvode za katere vodimo zalogo       1     DD/ origina storpia       2     Za blago in proizvode za katere vodimo zalogo       3     za torive       3     za torive       3     DD/ variena storpia       2     Za torive       3     DD/ variena storpia       2     Za torive       3     za torive       3     DD/ variena storpia       3     za torive       3     patorive za katere vodimo zalogo                                                                                                    |             |              |
| Podvrsta Q  Podvrsta Q  Podvrs                                                                                                    | -           |              |
| Vsi     Vita dovka     Od prometa proizvodov na drobno       I     C     D     E     F       Vita dovka     Od prometa proizvodov na drobno     Vita dovka       I     C     D     E       I     Doraka     Naziv     Procent<br>dovia       I     DOraka     Naziv       I     DOV onočen projet     22       I     DOV onočen projet     23 blago in prozvode za katere vodino zalogo       I     DOV onorona stoprja     22 za blago in prozvode za katere vodino zalogo       I     DOV onorona stoprja     23 za blago in prozvode za katere vodino zalogo       I     DOV onorona stoprja     23 za blago in prozvode za katere vodino zalogo       I     DOV onorona stoprja     23 za blago in prozvode za katere vodino zalogo       I     DOV onorona stoprja     23 za blago in prozvode za katere vodino zalogo       I     DOV onorona stoprja     23 za blago in prozvode za katere vodino zalogo       I     DOV onorona stoprja     25 za blago in prozvode za katere vodino zalogo       I     DOV andriana stoprja     25 za blago in prozvode za katere vodino zalogo       I     DOV andriana stoprja     25 za blago in prozvode za katere vodino zalogo       I     DOV andriana stoprja     25 za blago in prozvode za katere vodino zalogo       I     DOV aničana stoprja     25                                                                                                    | *           |              |
| Vsi Vsi Via dovka Od prometa protovodov na drobno<br>Vrata dovka Od prometa protovodov na drobno<br>Vrata prometa<br>I DDV osnovna stopria<br>2 ODV artičana stopria<br>4 DDV osnovna stopria<br>2 ODV artičana stopria<br>2 ODV artičana stopria<br>2 ODV artičana stopria<br>2 ODV artičana stopria<br>2 ODV artičana stopria<br>2 DDV osnovna stopria<br>2 DDV osnovna stopria<br>2 DDV osnovna stopria<br>2 DDV osnovna stopria<br>2 DDV osnovna stopria<br>2 DDV osnovna stopria<br>2 DDV osnovna stopria<br>2 DDV osnovna stopria<br>2 DDV osnovna stopria<br>2 Statorive<br>2 Statorive oboodravitvo, zdavitvo, najemiri<br>2 Prejemiru jačina topria<br>2 Statorive oboodravitvo, zdavitvo, najemiri<br>2 Prejemiru jačina topria                                                                                                    | -           |              |
| Vsi Vita davka Od prometa proizvodov na drobno<br>Vita davka Od prometa proizvodov na drobno<br>Utata davka Od prometa proizvodov na drobno<br>Vita davka Od prometa proizvoda za katene vodimo zalogo<br>1 DDV anjana stopnja<br>22 za balogo in prozvode za katene vodimo zalogo<br>3 DDV sposičen promet<br>5 DDV sručima stopnja<br>5 DDV sposičen promet<br>6 DDV sposičen promet<br>7 Perejmenk jakom DDV<br>5 DDV sposičen promet<br>7 Perejmenk jakom DDV<br>5 DDV sposičen promet<br>7 Perejmenk jakom DDV<br>5 DDV sposičen promet<br>7 Perejmenk jakom DDV<br>5 DDV sposičen promet<br>7 Perejmenk jakom DDV<br>5 DDV sposičen promet<br>7 Perejmenk jakom DDV<br>5 DDV sposičen promet<br>7 Perejmenk jakom DDV                                                                                                    |             |              |
| Vista davka   Od prometa proizvodovna drobno<br>Vista prometa proizvodovna drobno<br>Vista prometa proizvodovna drobno<br>Usta Naziv<br>1 DOvaka Naziv<br>1 DOV osnovna stornja<br>2 DOV prečena teornja<br>4 DOV osnovna stornja<br>2 DOV prečena teornja<br>4 DOV osnovna stornja<br>2 za bago in proizvode za kater vodino zakogo<br>2 za bago in proizvode za kater vodino zakogo<br>2 za bater vodino zakogo<br>2 za bater vodino zakogo                                                                                                    |             |              |
| B     C     Č     D     E     F     Vrsta prometa       1     Dznaka     Naziv     Procent<br>davka     Interni komentar<br>davka       1     DDV snowna stopnja     22     za blago in prozvode za katere vodimo zalogo<br>dago in prozvode za katere vodimo zalogo       3     DDV gončém promet     0.2     za blago in prozvode za katere vodimo zalogo<br>dago in prozvode za katere vodimo zalogo       3     DDV gončém promet     0.2     za blago in prozvode za katere vodimo zalogo<br>dago in prozvode za katere vodimo zalogo       4     DDV gončém promet     0.2     za dorive       5     DDV mršan stopnja     22     za dorive       6     DDV gončem promet     0.     za dorive       7     Prejemniki plačniki DDV     9.5     nabare- prejemniki plačniki DDV                                                                                                    | -           |              |
| Utilia         Naziv         Procent<br>data         Interrik komentar<br>data           1         DDV process atorpia         22         abago is procinde a katere vodimo zalogo           2         2         abago is procinde a latere vodimo zalogo         3           3         DDV prociess atorpia         95         24 katere vodimo zalogo           4         DDV prociess atorpia         22         za dohre           5         DDV prociess atorpia         22         za dohre           5         DDV prociess atorpia         22         za dohre           5         DDV procies atorpia         22         za dohre           6         DDV oproces atorpia         25         za dohre           7         Prejemnik jabich DDV         9,5         natione: prejemnik iki zit plankinki DDV (Pic a dien)                                                                                                    | -           |              |
| Cottava instanti monta davida     Cottava instanti stoppia     Cottava instanti stoppia     Cottava     Cottava     Cottava     Cottava     Cottava     Cottava     Cottava     Cottava     Cottava     Cottava     Cottava     Cottava     Cottava     Cottava     Cottava     Cottava     Cottava     Cottava     Cottava     Cottava                                                                                                    | _           |              |
| 1 DDV omorva stopra     22 za bábo n prozvode za katere vodimo zalogo     23 DDV grodňem storvé     3 DDV opročem promet     2 za bábo n prozvode za katere vodimo zalogo     3 DDV opročem promet     2 za storvé     4 DDV or orrova stopra     5 DDV mršana stopra     5 DDV mršana stopra     5 DDV spočem promet     0 za storvé     2 sa torvé     5 DDV spočem promet     0 za storvé     5 DDV spočem promet     0 za storvé     7 Prejemnik j bácník DDV     7                                                                                                    |             |              |
| 2         2         2         2         2         2         2         2         2         2         3         3         0         2         2         6         10         2         3         800 m directoide as Adeet occlime aboog         4         0         2         3         800 m directoide as Adeet occlime aboog         4         0         DV         andreas         22         za         a directoide as Adeet occlime aboog         4         0         DV         andreas         23         za         a directoide as Adeet occlime aboog         4         0         DV         andreas         23         za         a directoide as Adeet occlime aboog         4         0         DV         andreas         a directoide as Adeet occlime aboog         a directoide as Adeet occlime aboog         a directoide as Adeet occlime abood         a directoide                                                                                                    | <u> </u>    | _            |
| 3 DUV dopaccen protect     0 za obago n prozvode za Lakete vodimo zalogo     4 DDV oprovšen stopna     5 DDV annova stopna     5 DDV annova stopna     5 DDV annova stopna     7 Prejemnki ješnik DDV     90,55     7 Prejemnki ješnik DDV     9,55     90,554     90,754                                                                                                    |             |              |
| 4 DUV ontonná stopna 222 pal altorivé<br>5 DDV značana stopna 335 za stožíve<br>6 DDV posličena pomjet<br>7 Pejesmích jačkní DDV 933 nažove podpadnik DDV (Pš. a člení)                                                                                                    |             | _            |
| 5 DUV značena stopna     5 DV za storive     5 DV za storive     6 DDV opočem promet     0 za storive     zobozdavstvo, zdavstvo, najetnini     7 Prejemnik ja bržinki DDV     95 radover- prejemnik i ko tradicivki DDV (F6 a členu)     0 za storive     0 za storive     constraints                                                                                                    |             | _            |
| b DUV optoscen promet     0 za storitve zotoczdawstvo, zatavstvo, najemnin     7 Prejemniki placinki DDV     9,5 nabave - prejemniki kot placinki DDV     7 a storitve zotoczdawstvo, zatavstvo, najemnin     9 prejemniki jack zatavstvo, zatavstvo, najemnin                                                                                                    |             | -            |
| 7 Prejemnik pischik JUV 3,5 nabave - prejemnik kot pischik JUV (7.6. acien)                                                                                                    | . prodaja n | <u> ya n</u> |
|                                                                                                    |             | _            |
| o Pavsano naduliesilu o naduliesilu                                                                                                    |             | _            |
| 9 Prejemniki plačniki DDV 22 nabave - prejemniki kot plačniki DDV (76. a člen)                                                                                                    |             |              |
| A DDV drug neobd, promet 0 storitev TURISTICNA TAKSA                                                                                                    |             |              |
| B DDV neobd. promet 0 storitev KAZNI, ZAMUD. OBRESTI, ODŠKODNIN                                                                                                    | , DELA V 1  | AV1          |
|                                                                                                    |             |              |
|                                                                                                    |             | _            |
| (                                                                                                    | •           | •            |

Odpre se okno Šifrant davkov, z miško naredimo **dvoklik** na pravi davek (npr. 9,5%)

# Prodajni artikel (npr. SLADKOR 1 kg) shranimo (dodamo) z gumbom +Dodaj

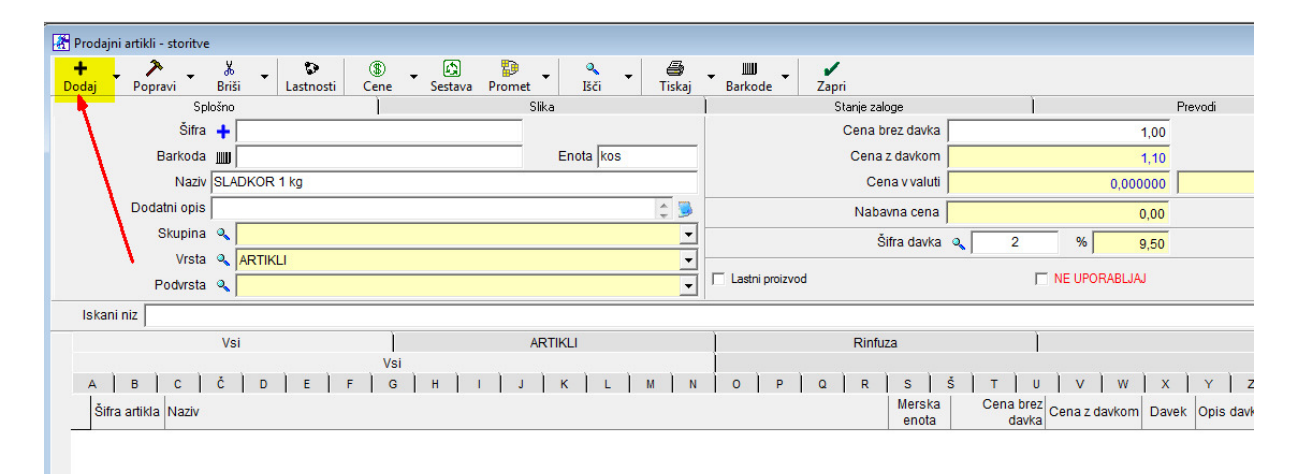

#### Potrdimo razknjiževanje:

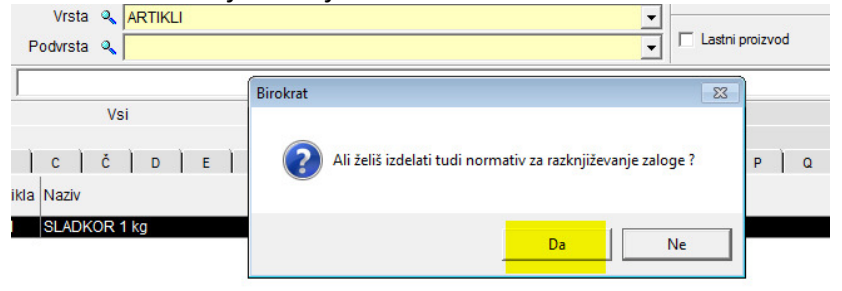

### Odpre se okno Normativ artikla, NUJNO POTRDIMO z zeleno kljukico:

| + Popravi Briši 🕅 Normativ artikla                                                                                                    | ×     |
|----------------------------------------------------------------------------------------------------|-------|
| Splošno + > > > = = = = = = = = = = = = = = = =                                                                                                    | evodi |
| Barkoda IIII                                                                                                    |       |
| Naziv SLAD Artikel Opis Udeležba Koli Zaloga nabavna vrednost za<br>v % čina Zaloga nabavna vrednost za<br>v % cina zaloga nabavna vrednost za<br>v % cina zaloga nabavna vrednost za<br>v da drželežba koli zaloga nabavna vrednost za<br>v da drželežba koli zaloga koli zaloga nabavna vrednost za<br>v da drželežba koli zaloga nabavna vrednost za<br>v da drželežba koli zaloga<br>v da | 1     |
| Skupio 0 1 0001 ISLADKOR 1 kg 100 1 0 10,00 10,00                                                                                                    |       |
|                                                                                                    |       |
|                                                                                                    |       |
|                                                                                                    |       |
| Iskani niz                                                                                                    |       |
| Vsi                                                                                                    |       |
| A B C C                                                                                                    | Y     |
| Šifra artikla Naziv                                                                                                    | Opi   |
|                                                                                                    | DD    |
|                                                                                                    |       |
|                                                                                                    |       |
|                                                                                                    |       |
|                                                                                                    | -     |
|                                                                                                    | •     |
| Skupna nabavna cena/EM 10.00                                                                                                    |       |
| Prodajnih artiklov na zalogi 0                                                                                                    |       |

ŠIFRANTE IMAMO ZDAJ UREJENE! (v našem primeru artikel sladkor)

Opomba: lahko imamo več naših prodajnih artiklov, npr.: Vrečka SLADKOR 1 kg, Vrečka SLADKOR 2 kg, Vrečka SLADKOR 5 kg,....

## **BLAGOVNO (SKLADIŠČNO POSLOVANJE)**

Primer:

Od dobavitelja nabavimo npr. 100 kg sladkorja v velikih vrečah, v meniju Skladišče naredimo prevzem:

#### Skladišče-prevzem-vnos in pregled

- 1. skozi Lupo izberemo dobavitelja (npr. Sonce dobava d.o.o.)
- 2. dokument: vpišemo naziv in številko dokumenta, s katerega prevzemamo
- 3. vpišemo datum dokumenta (prejetja blaga)
- 4. za dodajanje artikla pritisnemo spodnji gumb +Dodaj
- 5. v novem oknu Specifikacija pritisnemo Lupo Atrikel

| Prevzem |                                                              |                                  |                                       |                                                    |                           |
|---------|--------------------------------------------------------------|----------------------------------|---------------------------------------|----------------------------------------------------|---------------------------|
| Dadai - | , 🏂 📓 🖣 🕨                                                    |                                  | · · · · · · · · · · · · · · · · · · · |                                                    |                           |
| Dodaj   | Popravi Brisi Prejsnji Naslednji<br>Partnemo SONCE DOBAVA do |                                  | 0001                                  |                                                    | Številka                  |
| 1       | Vrsta Dobavnica                                              |                                  | •                                     |                                                    | Datum 442019              |
| Ē       | Izvor prevzema Domači - nabava od dob                        | aviteljev iz Slovenije           |                                       |                                                    | Predloga nalepk           |
|         | Dokument dobaynica 123                                       |                                  |                                       |                                                    | Št. naročila 🗸 🗸          |
|         | Prevzel                                                      | (77)                             | Ţ                                     |                                                    | Številka DF               |
|         | Komentar 2.                                                  | Specifikacija                    |                                       | ×                                                  |                           |
| +       |                                                              | Promet Prekliči Zapri            |                                       |                                                    | odajna Prodajna 🔺         |
| Dodaj   | Artikëi                                                      | Artik <mark>el 🔍</mark>          |                                       |                                                    | z davka z davkom z davkom |
| Popravi |                                                              | Naziv                            |                                       |                                                    |                           |
| *       |                                                              | 5. Količina                      | 0,00 ME                               | Komadov 0,0000                                     |                           |
| Briši   | 4.                                                           | Komentar                         |                                       | 3                                                  | 3.                        |
| Vodila  | 0                                                            | Nabavna cena brez davka po enoti | 0,00                                  |                                                    |                           |
| 8Þ      |                                                              | Nabavna vrednost brez davka      | 0,00                                  |                                                    |                           |
| Promet  |                                                              | Stroškovno mesto                 |                                       | •                                                  |                           |
|         |                                                              | Pridobljeni rabat v %            | 0,000 0,00                            | -                                                  |                           |
|         |                                                              | Super rabat v %                  | 0,000 0,00                            |                                                    |                           |
|         |                                                              | Davek prinabavi 🔍                | 0,000 0,00                            |                                                    |                           |
|         |                                                              | Procent odv. str.                | 0,000 0,00                            |                                                    |                           |
|         |                                                              | Odvisni stroški dokumenta v %    | 0,0000                                |                                                    |                           |
|         |                                                              | Nabavna vrednost                 | 0,00                                  |                                                    |                           |
|         | Nabavna vrednost                                             | Nabavna cena po enoti            | 0,00                                  |                                                    | <b>_</b>                  |
|         | Pridobljeni rabati skupai                                    | Marža v %                        | 0,000 0,00                            |                                                    | <mark>.00</mark>          |
|         | Davek pri nabavi                                             | Prodajna cena brez davka         | 0,00                                  | Ne opozori za spremembo cene<br>v prodajnem ceniku | .00                       |
|         | Stroški nabave                                               | Prodajna cena z davkom           | 0,00                                  |                                                    | .00                       |

Odpre se *Šifrant nabavnih artiklov,* izberemo SLADKOR RINFUZA in z miško nanj naredimo **dvoklik**:

| 🛃 Nabavni artikli            |                              |                           |                                         |
|------------------------------|------------------------------|---------------------------|-----------------------------------------|
| 🕇 🔪 🏃<br>Dodaj Popravi Briši | Lastnosti Išči Sestava Prome | Tiskaj ✓ Zapri            |                                         |
| Sp                           | ošni podatki                 | Stanje                    | zaloge                                  |
| Šifra artikla                | N001                         |                           | Z                                       |
| Barkoda                      |                              | Enota kg                  | Proda                                   |
| Naziv                        | SLADKOR RINFUZA              |                           | Proc                                    |
| Dodatni opis                 |                              |                           | Dovoljer                                |
| Skupina                      | Q.                           |                           |                                         |
| Vrsta                        | 🔍 Rinfuza                    |                           | Dovoli nabavo brez no                   |
| Podvrsta                     | ۹.                           |                           | 🚽 🗆 Lastni proizvod                     |
| Iskani niz                   |                              |                           |                                         |
| Vsi                          |                              | ARTIKLI                   | Rinfuza                                 |
|                              | Vsi                          |                           | ) , , , , , , , , , , , , , , , , , , , |
| A B C Č                      | D E F G H I J                | K L M N                   | O P Q R S Š                             |
| Artikel                      | Vaziv                        | Enota Carinska<br>stopnja | Minimalna<br>zaloga Barkoda dobavitelja |
| 0001                         | SLADKOR 1 kg                 | kos                       |                                         |
| ▶ N001                       |                              | kg                        |                                         |
|                              | dvoklik                      |                           |                                         |

- 1. Vnesemo količino (npr. 100 kg)
- 2. Vnesemo nabavno ceno za kg (brez davka), npr. 0,30
- 3. Zapremo okno z zeleno kljukico

| 👫 Prevz        | em           |                  |                   |           |              |                        |                 |          |          |                 |           |                             |          |        |          |                   |
|----------------|--------------|------------------|-------------------|-----------|--------------|------------------------|-----------------|----------|----------|-----------------|-----------|-----------------------------|----------|--------|----------|-------------------|
| Dodaj          | ✓<br>Popravi | 📓<br>Briši       | Prejš             | inji Nasl | ▶            | sči 🝷                  | V Plačila       | Slika    | Tiskaj   | - III<br>Barkoo | da Zapri  |                             |          |        |          |                   |
|                |              | Partner          | a SON             | 🛃 Spec    | ifikacija    | _                      |                 |          |          |                 |           |                             |          | ×      |          |                   |
| Ē              | Izvor p      | Vrsta<br>revzema | Dobavni<br>Domači | Promet    | - X<br>Prekl | ič <mark>i Zapr</mark> | i               |          |          |                 | ∕1.       |                             |          |        |          | Predlog           |
|                | D            | okument          | dobavnic          |           |              |                        | Artikel 🔍       | N001     |          | /               |           |                             |          |        |          | Št                |
|                |              | Prevzel          | <u> </u>          |           |              |                        | Naziv           | SLADKO   | R RINFUZ |                 |           |                             |          |        |          | Št                |
|                | к            | omentar          | <u> </u>          |           |              |                        | Količina        | 10       | 0,00 ME  | kg              |           | Komadov                     |          | 0,0000 |          |                   |
| +              |              |                  | 1                 | 3.        |              |                        | Komentar        |          |          |                 |           |                             |          | 3      | Prodajna | Prodajna          |
| Dodaj          |              |                  |                   |           | Nabavna c    | ena brez d             | avka po enoti   |          |          | 0,30            |           | _                           |          |        | rednost  | cena<br>brez davk |
| >              | 1            |                  |                   |           | Nabav        | na vredno              | st brez davka   |          |          | 30,00           |           | 72.                         |          |        | CE david | DICE GUIK         |
| -opravi        |              |                  |                   |           |              | Stro                   | škovno mesto    |          |          |                 |           |                             | -        |        |          |                   |
| Briši          |              |                  |                   |           |              | Pridob                 | ljeni rabat v % | 0,0000   | )        | 0,00            |           |                             |          |        |          |                   |
| (\$)<br>Vodila |              |                  |                   |           |              | Su                     | uper rabat v %  | 0,0000   |          | 0,00            |           |                             |          |        |          |                   |
| ₽              |              |                  |                   |           |              | Davek p                | ri nabavi 🔍     | 0,000    | )        | 0,00            |           |                             |          |        |          |                   |
| Promet         |              |                  |                   |           |              | Pro                    | ocent odv. str. | 0,0000   |          | 0,00            |           |                             |          |        |          |                   |
|                |              |                  |                   |           | Odvisr       | ni stroški d           | okumenta v %    |          |          | 0,0000          |           |                             |          |        |          |                   |
|                |              |                  |                   |           |              | Naba                   | avna vrednost   |          |          | 30,00           |           |                             |          |        |          |                   |
|                |              |                  |                   |           |              | Nabavna                | cena po enoti   |          |          | 0,30            |           |                             |          |        |          |                   |
|                |              |                  |                   |           |              |                        | Marža v %       | 100,0000 |          | -0,30           |           |                             |          |        |          |                   |
|                |              |                  |                   |           | Pr           | odajna cer             | na brez davka   |          |          | 0,00            | V prodain | oriza spremem<br>iem ceniku | ibo cene | •      |          |                   |
|                |              |                  |                   |           | F            | Prodajna ce            | ena z davkom    |          |          | 0,00            |           |                             |          |        |          |                   |
|                |              |                  |                   | 8         |              |                        |                 |          |          |                 |           |                             |          |        | -        |                   |

# Dokument Prevzem shranimo z gumbom +Dodaj

| 👫 Preva                          | zem  |          |                  |       |                     |                |            |       |                |       |        |    |                        |            |                 |            |                                    |                             |
|----------------------------------|------|----------|------------------|-------|---------------------|----------------|------------|-------|----------------|-------|--------|----|------------------------|------------|-----------------|------------|------------------------------------|-----------------------------|
| Dodaj                            | ₹ Po | pravi    | )<br>Briši       | F     | <b>∢</b><br>rejšnji | ▶<br>Naslednji | ۹<br>Išči  | •     | ی<br>V Plačila | Slika | Tiskaj | •  | <b>IIII</b><br>Barkoda | ✓<br>Zapri |                 |            |                                    |                             |
| 1                                |      |          | Partner          | 0     | SONCE               | DOBAVA d.o     | 0.0.       |       |                |       |        | 0  | 0001                   |            |                 |            |                                    |                             |
|                                  |      |          | Vrsta            | Doba  | avnica              |                |            |       |                |       |        |    | -                      |            |                 |            |                                    |                             |
| Ť                                |      | Izvor pr | evzema           | Dom   | ači - na            | bava od do     | baviteljev | iz Sl | ovenije        |       |        |    | -                      | -          |                 |            |                                    | Predle                      |
|                                  | 1    | Do       | kument           | dobay | /nica 123           | 3              |            |       |                |       |        |    |                        |            |                 |            |                                    |                             |
|                                  | 1    |          | Prevzel          |       |                     |                |            |       |                |       |        |    | -                      | -          |                 |            |                                    |                             |
|                                  |      | Ko       | mentar           |       |                     |                |            |       |                |       |        |    |                        |            |                 |            |                                    |                             |
| +<br>Dodaj                       |      |          |                  |       | A                   | Artikel        |            |       | Kome           | entar | Kol    | ME | Nabavn<br>vrednos      | a<br>st    | Nabavna<br>cena | Marža<br>% | Prodajna<br>vrednost<br>brez davka | Prodaji<br>cena<br>brez dav |
| Paperaui                         | 1    | N001     | 1 <mark>S</mark> | LADK  | OR RIN              | FUZA           |            |       |                |       | 100    | kg | 3                      | 0,00       | 0,30            | -100,00    | 0,00                               |                             |
| Briši<br>(S)<br>Vodila<br>Promet |      |          | potre            | di (s | shra                | ni)            |            |       |                |       |        |    |                        |            |                 |            |                                    |                             |

### Trenutni ogled stanja zaloge:

#### Skladišče-Stanje zaloge

#### Pritisnemo lupo

| Stanje zaloge                                              |              |   |                           |                 |                   |           |                 |         |        |    |
|------------------------------------------------------------|--------------|---|---------------------------|-----------------|-------------------|-----------|-----------------|---------|--------|----|
| Prikažių Išči Promet                                       | Tiskaj Zapri |   |                           |                 |                   |           |                 |         |        |    |
| 🖲 Izbor                                                    | ® <u>-</u>   |   | Vsi                       |                 | ARTIKLI           | )         | Rinfuza         |         |        |    |
| Vsi artikli                                                | 0            |   |                           | Vsi             |                   | 1         |                 |         |        |    |
| Artikli s stanjem različnim od 0                           | ۲            | A | BCČDE                     | F G H I .       | J   K   L   M   N | 0   P   Q | RS              | Š T U   | V W X  | YZ |
| Artikli s pozitivnim stanjem                               | 0            |   |                           |                 |                   | 200 20    | Mini            |         | Cent   |    |
| Artikli z negativnim stanjem                               | 0            |   | Artikel                   | Naziv           |                   | Enota     | maina<br>zaloga | Barkoda | raino  |    |
| Artikli pod minimalno zalogo                               | 0            | 1 | N001                      | SLADKOR RINFUZA |                   | kg        |                 |         | 100,00 |    |
| Artikli, ki se nahajajo v enem<br>skladišču v drugem pa ne |              | 2 |                           |                 |                   |           |                 |         |        |    |
| Izloči artikle, katerih uporaba                            |              | 3 | Opis zahtevanega pre      | gleda           |                   |           |                 |         |        |    |
| ni dovoljena                                               |              | 4 | Artikli s stanjem različn | nim od 0        |                   |           | Da              |         |        |    |
| 🕴 Prikaži                                                  | (ھ           | 5 | Po šifri artikla          |                 |                   |           | Da              |         |        |    |
| Prikaži zadnjo nabavno                                     |              | 6 | Stanje do datuma          |                 |                   |           | 05.04.2019      | )       |        |    |
| vrednost                                                   |              | 7 | Dobavitelji glede na pr   | revzeme         |                   |           | Da              |         |        |    |
| Prikaži zadnjo nabavno<br>vrednost iz obračuna             |              | 8 | Centralno                 |                 |                   |           | Da              |         |        |    |
| Prikaži datum zadnje nabave                                |              | 9 | Poslovno leto : 01 Ril    | NFUZA           |                   |           |                 |         |        |    |
| Prikaži prodajno vrednost<br>brez davka                    |              |   |                           |                 |                   |           |                 |         |        |    |
| Prikaži prodajno vrednost z<br>davkom                      |              | S |                           |                 |                   |           |                 |         |        |    |

# **PREPAKIRANJE:**

#### Sladkor smo prepakirali v 10 vrečk po 1 kg

#### Narediti moramo:

- A Odpis-porabo 10 kg sladkorja iz zaloge Rinfuze
- **B** Prevzem 10 kos vrečk sladkorja po 1 kg

# A ODPIS - PORABA IZ RINFUZE

# Skladišče-Odpis in druga poraba-Vnos in pregled

| <u>B</u> irokrat B <u>l</u> agajna <u>P</u> oslovanje | Skladišče Analize Šifran <u>t</u> i | Okna |                     |
|-------------------------------------------------------|-------------------------------------|------|---------------------|
|                                                       | Prevzem                             | •    |                     |
|                                                       | Odpis in druga poraba               | ۱.   | Vnos in pregled     |
|                                                       | Povratnica                          | •    | Kumulativni pregled |
|                                                       | Naročilo dobavitelju                | •    |                     |
|                                                       | Dobavnica                           | •    |                     |
|                                                       | Naročilo kupca                      | •    |                     |
|                                                       | Druga poraba                        | •    |                     |
|                                                       | Zaključnica po računu               | •    |                     |
|                                                       | Odjava konsignacije                 | •    |                     |
|                                                       | Prenos med skladišči                | •    |                     |

### Iz spustnega menija izberemo Zamenjava

| dupis in           | druga porak   | a     |          |                |           |   |          |                      |       |     |      |                          |                       |    |
|--------------------|---------------|-------|----------|----------------|-----------|---|----------|----------------------|-------|-----|------|--------------------------|-----------------------|----|
| 🕇 🗸                | Popravi       | Briši | Prejšnji | ►<br>Naslednji | ۹<br>Išči | • | Slika    | - Englishan<br>Tiska | j T   | z   | apri |                          |                       |    |
|                    |               |       |          |                |           |   |          |                      |       |     |      |                          |                       |    |
|                    |               |       |          |                |           |   |          |                      |       |     |      |                          |                       |    |
| Odpis              |               |       |          |                |           | • | /rsta od | pisa ali p           | oorat | e   |      |                          |                       |    |
| Odpis<br>Poraba br | ez normativa  | 1     |          |                |           | _ |          | AF                   | RTIKL | J   |      |                          |                       |    |
| Poraba po          | a<br>naročilu |       | 6        |                |           |   |          | J                    | к     | L   | M    | N                        | 0                     | P  |
| Popravi            |               |       |          | Artikel        |           |   | Kom      | entar                |       | Kol | ME   | Informa<br>Naba<br>Vredr | itivna<br>vna<br>iost | Ma |
|                    | 1             |       |          |                |           |   |          |                      |       |     |      |                          |                       |    |
| Promet             |               |       |          |                | 1         |   |          |                      |       |     |      |                          |                       |    |
|                    |               |       |          |                |           |   |          |                      |       |     |      |                          |                       |    |

V komentarno okno vpišemo (naš primer): Prepakirano v vrečke po 1 kg, 10 kos

| +<br>Dodaj                        | Popravi        | Ж<br>Briši | Prejšnji    | Naslednji | Q<br>Išči   | •            | Slika    | Tiskaj                   | •                   | Zapri |
|-----------------------------------|----------------|------------|-------------|-----------|-------------|--------------|----------|--------------------------|---------------------|-------|
|                                   |                |            |             |           |             |              |          |                          |                     |       |
|                                   |                |            |             |           |             |              |          |                          |                     |       |
| prepakira                         | ino v vrečke p | o 1 kg, 10 | ) kos       |           |             |              |          |                          |                     |       |
|                                   |                |            |             |           |             |              |          |                          |                     |       |
|                                   |                |            |             |           |             |              |          |                          |                     |       |
|                                   |                |            |             |           |             |              |          |                          |                     |       |
| Zamenja                           | va             |            |             |           |             | •            | Vista od | pisa ali p               | orabe               |       |
| Zamenja                           | va             |            | V <u>ci</u> |           |             | •            | Vista od | pisa ali p<br>AR         | orabe<br>TIKLI      |       |
| Zamenja<br>+<br>Dodaj             | va             |            | Vsi         |           | Vs          | Ţ '          | Vista od | pisa ali p<br>AR         | orabe<br>TIKLI      |       |
| Zamenja<br>†<br>Podaj<br><b>2</b> | A B            | ) c )      | Vei<br>Č D  | ) E ) I   | V:<br>F   G | Ţ<br>Si<br>H | Vista od | ipisa ali p<br>AR        | orabe<br>TIKLI<br>K | LÌ    |
| Zamenja<br>Dodaj                  | A B            | c          | Vei<br>Č D  | ) E ) I   |             | si<br>H      | Vista od | lpisa ali p<br>AR<br>JJ] | orabe<br>TIKLI<br>K | L)    |

- 1. Pritisnemo spodnji plus za dodajanje artikla
- 2. odpre se okno Specifikacija,

#### 3. Pritisnemo lupo 🛃 Odpis in dru + × × & & Dodaj Popravi Briši Prejšnji Naslednji Išči Slika Tiskaj Zapri 2. odpre se Specifikacija prepakirano v vrečke po 1 kg, 10 kos [1.] 🛃 Specifikacija Promet Prekliči Zapri Zame ava + Doda 173 Artikel Naz Popravi Briši ABC | S | Š | T 3. Količina 0,00 ME Komadov 0,0000 ajna nost lavka Prodajna cena brez davka Komentar 3 1 Strošk no mesto • Promet Nahavna vrednosi 0,00 0,00 Nabavna cena po enoti Marža v % 0,00 0,0000 III Ne opozori za spremembo cene v prodajnem ceniku Vsi Prodajna cena brez davka 0,00 Prodajna cena z davkom 0,00

#### izberemo artikel SLADKOR RINFUZA, dvoklik nanj:

| 👫 Nabavni artikli              |                                               |      |
|--------------------------------|-----------------------------------------------|------|
| 🕇 🚽 🏂 🐰<br>Dodaj Popravi Briši | Lastnosti Bči Sestava Promet Tiskaj Zapri     |      |
|                                | Splošni podatki Stanje zaloge                 |      |
| Šifra arti                     | ikla N001                                     |      |
| Barko                          | oda 📖 Enota kg                                |      |
| Na                             | aziv SLADKOR RINFUZA                          |      |
| Dodatni oj                     | ppis 🔰 🗘                                      |      |
| Skupi                          | ina 🔍 🔽                                       |      |
| Vr                             | rsta 🔍 Rinfuza 💌                              |      |
| Podvr                          | rsta 🔍 🔽                                      | Гι   |
| Iskani niz                     |                                               |      |
| V                              | /si ARTIKLI                                   |      |
|                                | Vsi                                           |      |
| A B C Č                        | D E F G H I J K L M N O P                     | Q    |
| Artikel                        | Naziv Enota Carinska Minimalna stopnja Zaloga | koda |
| 0001                           | SLADKOR 1 kg kos                              |      |
| ▶ N001                         | SLADKOR RINFUZA                               |      |
|                                | dvoklik z miško                               |      |

Vpišemo količino porabe iz Rinfuze (naš primer 10 kg), zapri z gumbom Zapri

|     | 者 Specifikacija          |                 | ×                                                  |         |
|-----|--------------------------|-----------------|----------------------------------------------------|---------|
|     | Promet Prekliči Zapri    |                 |                                                    | -       |
|     | 🖊 Artikel 🔍              | N001            |                                                    | Rinfi   |
|     | Naziv                    | SLADKOR RINFUZA |                                                    |         |
| А В | 2. Količina              | 10,00 ME kg     | Komadov 0,0000                                     | R       |
|     | Komentar                 |                 | 1. 🛛 vpiši količino 👘 🎐                            | vredno  |
|     | Stroškovno mesto         |                 | <b>•</b>                                           | brez da |
|     | Nabavna vrednost         | 0,00            |                                                    |         |
|     | Nabavna cena po enoti    | 0,00            | Ī                                                  |         |
|     | Marža v %                | 0,000 0,00      |                                                    |         |
|     | Prodajna cena brez davka | 0,00            | Ne opozori za spremembo cene<br>v prodajnem ceniku |         |
|     | Prodajna cena z davkom   | 0,00            |                                                    |         |

| <b>T</b> . <b>T</b> | 1 | ₩       | *       |        | ٠.   |     | F       | 0 |     | - |         | 3      | 1.     | 5       | -    | 1  | 1  |                       |                        |           |   |                    |
|---------------------|---|---------|---------|--------|------|-----|---------|---|-----|---|---------|--------|--------|---------|------|----|----|-----------------------|------------------------|-----------|---|--------------------|
|                     |   |         |         |        |      |     |         |   |     |   |         |        | 1      |         |      |    |    |                       |                        |           |   |                    |
| repakiran           |   | ečke po | o 1 kg, | 10 kos |      |     |         |   |     | - | -<br>Vr | sta oc | Inisa  | ali por | ahe  |    |    |                       |                        |           |   |                    |
|                     | - |         |         | V      | ci   |     |         |   | 1   | _ | 1       |        |        |         | 1/11 |    |    |                       | 1                      |           |   |                    |
| odaj                |   |         |         | v.     | 51   |     |         |   | Vsi |   |         |        |        |         | NLI  |    |    |                       |                        |           |   |                    |
| 2                   | А | В       | C       | Č      | D    | 1   | E       | F | G   | 1 | н       | 1      | J      |         | ()   | L  | M  | N                     | 0                      | P         | Q | ) P                |
| pravi<br>X          |   |         |         |        |      |     | Artikel |   |     |   |         | Kon    | nentar |         | к    | ol | ME | Inform<br>Nab<br>Vred | ativna<br>avna<br>nost | Marž<br>% | a | Pro<br>vre<br>brea |
| DIISI               | 1 | N       | 001     | SLA    | DKOR | RIN | IFUZA   |   |     |   |         |        |        |         | 1    | 0  | kg |                       | 0,00                   | 0,00      | ) |                    |

#### Dokument shranimo z gumbom Dodaj

S tem smo dosegli, da se nam je zaloga rinfuze zmanjšala za 10 kg.

| Stanje zaloge                                              |                       |   |                   |                |               |     |           |            |         |       |       |
|------------------------------------------------------------|-----------------------|---|-------------------|----------------|---------------|-----|-----------|------------|---------|-------|-------|
| Q Q 📳<br>Prikaži Išči Promet                               | 🗃 🖌 🖌<br>Tiskaj Zapri |   |                   |                |               |     |           |            |         |       |       |
| 🖲 Izbor                                                    |                       |   | Vsi               |                | ARTI          | KLI |           | Ri         | nfuza   |       |       |
| Vsi artikli                                                | 0                     |   |                   | Vs             | i .           |     |           |            |         |       |       |
| Artikli s stanjem različnim od 0                           | •                     | Α | BCČ               | DEFG           | н   і   ј   к | LMN | I   O   F | 2 Q R      | S Š     | TUV   | /   w |
| Artikli s pozitivnim stanjem                               |                       |   | -                 |                |               |     | Mini      |            | Cent    |       |       |
| Artikli z negativnim stanjem                               | 0                     |   | Artikel           |                | Naziv         |     | Enota     | maina      | Barkoda | raino |       |
| Artikli pod minimalno zalogo                               | 0                     | 1 | N001              |                | 174           |     | ka        | Zaloga     |         | 00.00 | _     |
| Artikli, ki se nahajajo v enem<br>skladišču v drugem pa ne |                       | 2 | 1001              | SLADKOK KINF   | UZA           |     | ĸġ        |            |         | 90,00 |       |
| Izloči artikle, katerih uporaba                            |                       | 3 | Opis zahtevane    | ga pregleda    |               |     |           | 1          |         |       |       |
| ni dovoljena                                               |                       | 4 | Artikli s stanjem | različnim od 0 |               |     |           | Da         |         |       |       |
| 🔹 Prikaži                                                  | 8                     | 5 | Po šifri artikla  |                |               |     |           | Da         |         |       |       |
| Prikaži zadnjo nabavno                                     |                       | 6 | Stanje do datun   | na             |               |     |           | 05.04.2019 |         |       |       |
| vrednost                                                   |                       | 7 | Dobavitelji gled  | e na prevzeme  |               |     |           | Da         |         |       |       |
| Prikaži zadnjo nabavno<br>vrednost iz obračuna             |                       | 8 | Centralno         |                |               |     |           | Da         |         |       |       |
| Prikaži datum zadnje nabave                                |                       | 9 | Poslovno leto : ( | 01 RINFUZA     |               |     |           |            |         |       |       |
| Prikaži prodajno vrednost                                  | _                     |   |                   |                |               |     |           |            |         |       |       |

#### <u>Skladišče-Stanje zaloge</u>

Rinfuzo sladkor smo razknjižili (zmanjšali) za 10 kg, prepakirali smo v 10 vreč po 1 kg. Teh 10 vrečk moramo dati na zalogo v skladišče.

V skladišču bomo naredili nov prevzem od samega sebe za artikel SLADKOR 1 kg.

# B PREVZEM 10 kos VREČK PO 10 kg

#### Skladišče-Prevzem-Vnos in pregled

- 1. dobavitelj, izberemo sebe
- 2. komentar: napišemo vzrok prevzema in tudi Vezni dokument Odpisa (zamenjave)
- 3. datum isti, kot Odpis (zamenjava)
- 4. gumb **Dodaj** za dodajanje artikla

| Pr<br>Doc              | evzem<br>J | Popravi    | )<br>Briši              | ◀<br>Prejšnji | ▶<br>Naslednji | م<br>Išči | •        | 🌽<br>V Plačila | Slika | )<br>Tiskaj | .▼<br>Bi | www.arkoda Zapi     | i               |            |                                    | 3.                             | 1                                | -                            |            |
|------------------------|------------|------------|-------------------------|---------------|----------------|-----------|----------|----------------|-------|-------------|----------|---------------------|-----------------|------------|------------------------------------|--------------------------------|----------------------------------|------------------------------|------------|
|                        |            | F          | artner                  |               | AT IT d.o.o.   | 2         |          |                |       |             | 00       | 003                 |                 |            |                                    | Št                             | tevilka                          |                              |            |
|                        |            | /          | vrsta 🛛                 | Oobavnica     |                |           |          |                |       |             |          | •                   |                 |            |                                    |                                | Datum                            | 4.4.2019                     |            |
| Ť                      |            | Iz or pre- | vzema 🔽                 | )omači - na   | bava od do     | bavitelje | v iz Slo | venije         |       |             |          | -                   |                 |            |                                    | Predloga n                     | alepk                            |                              | <b>/</b> - |
|                        | (II)       | Dok        | ument                   |               |                |           |          |                |       |             |          |                     |                 |            |                                    | Št. na                         | iročila 📃                        |                              | -          |
|                        | ٣          | F          | Prevzel                 |               |                |           |          |                |       |             |          | •                   |                 |            |                                    | Števil                         | ka DF                            |                              |            |
|                        |            | Kon        | nenta <mark>r </mark> z | amenjava iz   | Rinfuze 10     | kg, veza  | Odpis    | s 001 🔫        | -2.   |             |          |                     |                 |            |                                    |                                |                                  |                              |            |
| +<br>Doda              |            |            |                         | ,             | Artikel        |           |          | Kome           | ntar  | Kol         | ME       | Nabavna<br>vrednost | Nabavna<br>cena | Marža<br>% | Prodajna<br>vrednost<br>brez davka | Prodajna<br>cena<br>brez davka | Prodajna<br>vrednost<br>z davkom | Prodajna<br>cena<br>z davkom | <u> </u>   |
| Popra<br>Briš<br>Vodil | vi<br>a    |            |                         | 4.            | )              |           |          |                |       |             |          |                     |                 |            |                                    |                                |                                  |                              |            |

- 1. Izberemo artikel SLADKOR 1 kg
- 2. vnesemo količino (npr 10 kos)
- 3. vnesemo nabavno ceno za kilogram od našega dobavitelja (glej str. 6)
- 4. zapremo specifikacijo
- 5. Prevzem shranimo (potrdimo)

| Prevzen     | n             |                                          |             |                     |                 |             |               |               |          |          |
|-------------|---------------|------------------------------------------|-------------|---------------------|-----------------|-------------|---------------|---------------|----------|----------|
| Dodaj       | Popravi Briš  | i Prejšnji Naslednji Išči                | V Plačila S | 🚺 🎒<br>ilika Tiskaj | ■ Barkoda Zapri |             |               |               |          |          |
|             | Partne        | er 🔍 BIROKRAT IT d.o.o.                  |             |                     | 0003            |             |               |               | Številka |          |
|             | Vrst          | a Dobavnica                              |             |                     | -               |             |               |               | Datum    | 4.4.2019 |
| ÷ 5.        | Izvor prevzem | a Domači - nabava od dobaviteljev iz S   | ovenije     |                     | -               |             |               | Predloga      | nalepk   |          |
|             | Dokumer       | nt                                       |             |                     |                 |             |               | Številka i    | naročila |          |
|             | Prevze        | el                                       |             |                     | •               |             |               | Šte           | vilka DF |          |
|             | Komenta       | ar zamenjava iz rinfuze 10 kg, veza Odpi | s 001       |                     |                 |             |               |               |          |          |
| +           |               | 🛃 Specifikacija                          |             |                     |                 | <b>—</b> ×- | larža Prodajn | na Prodajna   | Prodajna | Prodajna |
| Dodaj<br>2  |               | Promet Prekliči Zapri                    | [4.         | )                   |                 |             | % brez dav    | ka brez davka | z davkom | z davkom |
| Popravi     |               | Artike                                   | 0001        |                     |                 |             |               |               |          | 3        |
| do<br>Briši |               | 1. Naziv                                 | SLADKOR 1   | kg                  |                 |             |               |               |          |          |
| ٢           |               | Količina                                 | 10,0        | 0 ME kos            | Komadov         | 0,0000      |               |               |          |          |
| Vodila      |               | 2. Komenta                               |             |                     |                 | 3           |               |               |          |          |
| Promet      |               | Nabavna cena brez davka po enot          |             | 0,30 🔫              |                 |             |               |               |          |          |
|             |               | Nabavna vrednost brez davka              |             | 3,00                | <u>e</u> .      |             |               |               |          |          |
|             |               | Stroškovno mesto                         |             |                     |                 | •           |               |               |          |          |
|             |               | Pridobljeni rabat v %                    | 0,0000      | 0,00                |                 |             |               |               |          |          |
|             |               | Super rabat v %                          | 0,0000      | 0,00                |                 |             |               |               |          |          |
|             |               | Davek prinabavi 🔍                        | 0,0000      | 0,00                |                 |             |               |               |          |          |
|             |               | Procent odv. str.                        | 0,0000      | 0,00                |                 |             |               |               |          |          |
|             |               | ی محمد میں اولی تراک محمد ترین او O      |             | 0.0000              |                 |             |               |               |          |          |

Dobili smo novo stanje v skladišču:

# Skladišče-Stanje zaloge

| 者 Stanje zaloge                       |                         |          |                   |                  |      |                     |         |       |
|---------------------------------------|-------------------------|----------|-------------------|------------------|------|---------------------|---------|-------|
| 💐 🍳 📴<br>Prikaži Išči Promet          | 🞒 🖌 🖍<br>Tiskaj 🖌 Zapri |          |                   |                  |      |                     |         |       |
| Izbor                                 | ۲                       | <b>_</b> | Vsi               | ARTIK            | u )  | Ri                  | infuza  | 1     |
| Vsi artikli                           | 0                       |          |                   | Vsi              |      |                     |         |       |
| Artikli s stanjem različnim od 0      | $\odot$                 | A        | BCČ               | DEFGHIJK         | LMNC | PQR                 | SŠ      | TUV   |
| vtikli s pozitivnim stanjem           | 0                       |          |                   |                  |      | Mini                |         | Cent  |
| vtikli z negativnim stanjem           | 0                       |          | Artikel           | Naziv            | En   | ota maina<br>zaloga | Barkoda | ralno |
| vtikli pod minimalno zalogo           | 0                       | 1        | 0001              | SLADKOR 1 kg     | k    | ne                  |         | 10.00 |
| vtikli, ki se nahajajo v enem         |                         | 2        | N001              | SLADKOR RINFUZA  | k    | q                   |         | 90,00 |
| kiadiscu v drugeli pa ne              |                         | 3        |                   |                  |      |                     |         |       |
| i dovoljena                           |                         | 4        | Opis zahtevane    | ga pregleda      |      |                     |         |       |
| Prikaži                               | 8                       | 5        | Artikli s stanjen | n različnim od 0 | 1    | Da                  |         |       |
| rikaži zadnjo nabavno                 |                         | 6        | Po šifri artikla  |                  |      | Da                  |         |       |
| rednost                               |                         | 7        | Stanje do datur   | ma               |      | 05.04.2019          | 9       |       |
| rikaži zadnjo nabavno                 |                         | 8        | Dobavitelji gled  | le na prevzeme   |      | Da                  |         |       |
| rikaži datum zadnie nabave            |                         | 9        | Centralno         |                  |      | Da                  |         |       |
| Prikaži prodaino vrednost             |                         | 10       | Poslovno leto :   | 01 RINFUZA       |      |                     |         |       |
| rez davka                             |                         |          |                   |                  |      |                     |         |       |
| Prikaži prodajno vrednost z<br>Javkom |                         | >        |                   |                  |      |                     |         |       |
| zloči promet dobavnic                 |                         |          |                   |                  |      |                     |         |       |

#### Povzetek:

- 1. Prevzem rinfuze v skladišče (100 kg)
- 2. Odpis (zamenjava), prepakiranje v vrečke po 1 kg, 10 kos
- 3. Prevzem od samega sebe, Vrečke po 1 kg, 10 kos

Stanje zaloge sladkorja:

90 kg..... (še vedno v rinfuzi) 10 kg..... (10 vrečk po 1 kg)

SKUPAJ: 100 kg